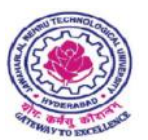

## JAWAHARLAL NEHRU TECHNOLOGICAL UNIVERSITY HYDERABAD (Established by JNTU Act, 2008) Kukatpally, Hyderabad – 500 085, Telangana, India

Date: 31.10.2017

## CIRCULAR

In view of up-gradation of all the Bio-metric Devices at all the Affiliated and Constituent Colleges from Version 1.6 to latest Version, circular was issued on 30.10.2017 for getting scanner ID's. In addition to the above mentioned circular it is also required to update the RD-services as per the requirements of UIDAI regulations, Hence all the Principals of Affiliated and Constituent Colleges are hereby informed that the following steps are to be carried once again for RD-services.

- **1. Restart the Bio-metric Device**
- 2. Connect to the Internet
- 3. Open the JNTUH ABAS Application
- 4. Application provides:
  - c) Pop Up: "A New Version update is Available"
  - d) Click on Update
- 5. Perform a transaction (Mark Attendance)

Please ensure that this activity is performed before 12:00pm on 01.11.2017.

Sd/-

## REGISTRAR